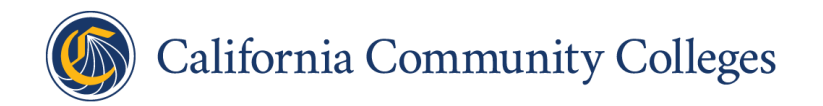

# Community College Career Connect Job Seeker User Guide

Rev. Date 1/8/2025

A11Y 1/10/25

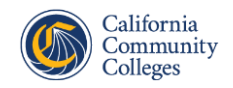

| Contents                                 |   |
|------------------------------------------|---|
| OVERVIEW                                 | 3 |
| NAVIGATE THE WEBSITE WITHOUT AN ACCOUNT  | 3 |
| Search for a Job – Logged Out Experience | 3 |
| NAVIGATE THE WEBSITE WITH AN ACCOUNT     | 5 |
| Create a Job Seeker Account              | 5 |
| Search for a Job – Logged In Experience1 | 5 |
| View Recommended Jobs1                   | 6 |
| Password Recovery10                      | 6 |
| rechnical support                        | 7 |

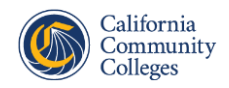

## **Overview**

This guide provides comprehensive instructions for effectively navigating and using the Community College Career Connect website, including how to search for jobs (logged in and logged out experiences, how to create an account, how to set up job alerts, and how to apply for jobs.

## Navigate the Website without an Account

### Search for a Job – Logged Out Experience

You can search for jobs on Community College Career Connect without creating an account. If you do not create an account, however, you will not be able to set up alerts to notify you when new jobs that match your desired criteria are posted to the Job Board.

- 1. To search for jobs without an account, start by navigating to the website: <u>www.communitycollegecareerconnect.com</u>.
- 2. From the home page, click **FIND JOBS**.

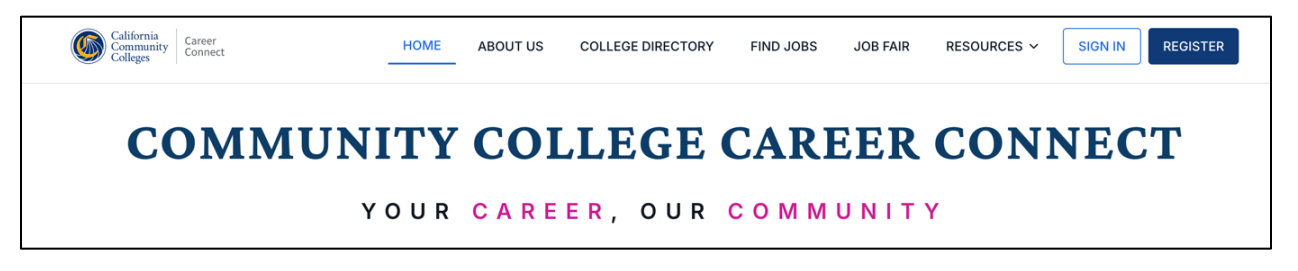

 To search for jobs with a specific college or district, use the Search by college name field. To search for jobs based on job title, use the Search by job title field. Enter the keyword for your search in one of the fields. As you type, results will start to appear.

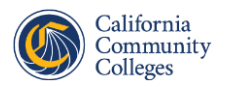

| California<br>Community<br>Colleges              | HOME ABOUT US OUR COLLEGES JOBS JOB FAIR RESOURCES ~                                                           | SIGN IN REGISTER               |
|--------------------------------------------------|----------------------------------------------------------------------------------------------------|--------------------------------|
|                                                  | Search by college name Q spanish                                                                               | Q                              |
| JOBS                                             |                                                                                                    |                                |
| TOTAL RESULTS (56)                               |                                                                                                    |                                |
| JOB TYPE                                         | Faculty Spanish Instructor (temporary, Parttime Pool) San Francisco CCD                                        | مې<br>Closing date: 11/18/2025 |
| REGIONS ^<br>Northern California<br>Bay Area     | PartTimeTemporary     Spanish     By Date                                                                      | View details $\rightarrow$     |
| Central California Southern California LA Region | Faculty Parttime Instructor of Spanish Pool Arts, Science And Physical Education Columbia College Yosemite CCD | ాం<br>Closing date: 06/30/2025 |
| POSITIONS                                        | C PartTimeTemporary C Spanish By Date                                                                          | View details →                 |

4. Next to a job, click **View details** to learn more about the position.

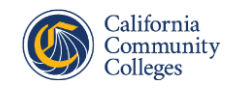

## Navigate the Website with an Account

#### **Create a Job Seeker Account**

Creating an account on Community College Career Connect will allow you to apply directly to certain jobs right from the website, and to set up alerts notifying you when new positions are posted to the Job Board.

**NOTE** – if you previously had a job seeker account on the CCC Registry, parts of your profile will be pre-filled for you when you register for a profile on Community College Career Connect.

- 1. Start by navigating to the website: <u>www.communitycollegecareerconnect.com</u>.
- 2. Click **REGISTER**.

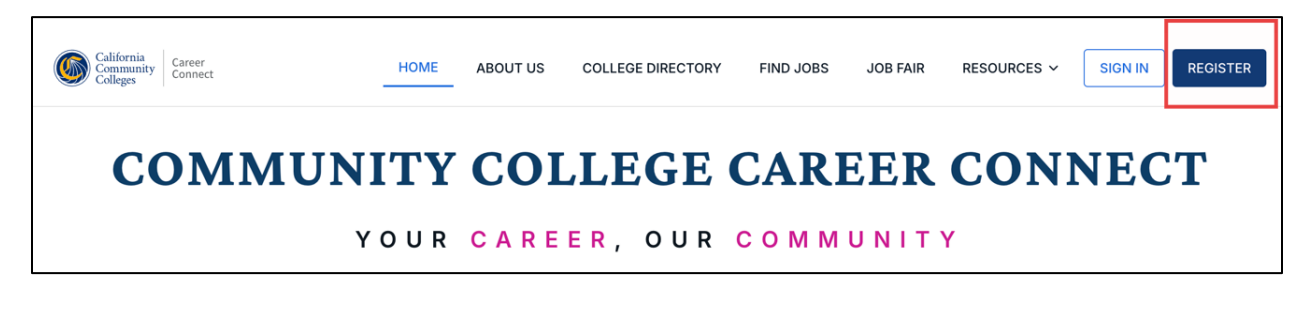

- 3. From the **Create your account** screen, you can either sign in using your Google, LinkedIn, or Microsoft account, or can manually enter account details.
- 4. When you are done entering your account information, including a password that meets the website's security requirements, select the check box to agree to the Terms of Service and then click **Continue**.

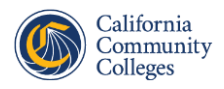

| Cre<br>Welcome! Pleas                               | eate your account se fill in the details to get started. |
|-----------------------------------------------------|----------------------------------------------------------|
| G                                                   |                                                          |
|                                                     | or                                                       |
| First name                                          | Last name                                                |
| Job                                                 | Seeker                                                   |
| Email address                                       |                                                          |
| jobseeker@co                                        | ollege.edu                                               |
| Password                                            |                                                          |
| •••••                                               | •••••                                                    |
| <ul> <li>Your password<br/>requirements.</li> </ul> | d meets all the necessary                                |
| I agree to the<br>Privacy Policy                    | e <u>Terms of Service</u> and<br><u>y</u>                |
|                                                     | Continue ►                                               |
|                                                     |                                                          |

5. A verification code will be sent to your email. Access the email you used to create the account and enter the code in the box on the screen.

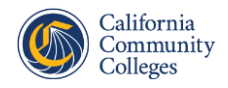

| Verify your email                              |  |
|------------------------------------------------|--|
| Enter the verification code sent to your email |  |
| josocono, @conogolouu - <b>,_</b>              |  |
|                                                |  |
| Didn't receive a code? Resend (23)             |  |
|                                                |  |
| Continue ►                                     |  |

6. If you previously had an account on the CCC Registry and are signing up on Community College Career Connect with the same email address, you will see the message below, and some of your account details will be filled in for you in upcoming steps. Click **Continue**.

| Resume registration process                                              |                   |          |
|--------------------------------------------------------------------------|-------------------|----------|
| Would you like to resume the registrati information you entered earlier? | on process with t | he same  |
|                                                                          | Start fresh       | Continue |
|                                                                          |                   |          |

7. Choose a region (or regions) where you would like to work, and then click **Continue**.

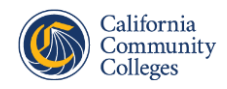

| Step 1 d | if 8                    |       |  |
|----------|-------------------------|-------|--|
|          | Where would you like to | work? |  |
|          | A Northern California   |       |  |
|          | tota Bay Area           |       |  |
|          | Central California      |       |  |
|          | 率 Southern California   |       |  |
|          | 🔅 LA Region             |       |  |

- 8. Enter your personal information, noting the fields with a red asterisk, which are required. When you are finished, click **Continue**.
  - If you previously had an account on the CCC Registry, your name and contact information will be pre-filled for you. Review and make any adjustments before proceeding.

| Step 2 of 8                     |                                          |  |
|---------------------------------|------------------------------------------|--|
| Persor                          | nal Information                          |  |
| We will use this inform         | ation to help fill out your applications |  |
| Honorific or Professional Title | Pronouns 🛈                               |  |
| e.g. Dr.                        | She/Her 🗘                                |  |
| First Name *                    | Last Name *                              |  |
| dop                             | Seeker                                   |  |
| Primary phone number *          |                                          |  |
| 1 (234) 567-8910                |                                          |  |
| Secondary phone number          |                                          |  |
| (123) 456-7890                  |                                          |  |
| Street address *                |                                          |  |
| 123 Main St                     |                                          |  |

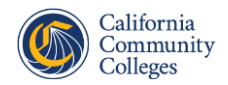

9. Choose the type of job you are primarily interested in (Faculty, Management, or Staff) and choose at least one job category from the list. When you are finished, click **Continue**.

| 🍥 California Community C | colleges                                    |          |
|--------------------------|---------------------------------------------|----------|
|                          | Step 3 of 8                                 |          |
|                          | What type of jobs are you interested in?    |          |
|                          | This helps us match you with relevant jobs. |          |
|                          | Job Type *                                  |          |
|                          | ● Faculty ○ Management ○ Staff              |          |
|                          | Job Categories *                            |          |
|                          | Please select at least one                  |          |
|                          | Spanish X Foreign Languages X               |          |
|                          |                                             |          |
| Back                     |                                             | Continue |

- 10. Enter your education details (at least one entry is required) and click **Continue**.
  - **NOTE** Providing this information enables HR professionals to proactively reach out to you with job opportunities that you might be interested in.

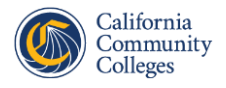

| 🌀 California Community Colle | eges                                                                                                    |  |
|------------------------------|----------------------------------------------------------------------------------------------------|--|
|                              |                                                                                                    |  |
|                              | Step 4 of 8                                                                                                    |  |
|                              | Education                                                                                                    |  |
|                              | Please list your education information in reverse chronological order, starting with your<br>highest degree earned. |  |
|                              | Institution *                                                                                                    |  |
|                              | College Name                                                                                                    |  |
|                              | Major *                                                                                                    |  |
|                              | Spanish                                                                                                    |  |
|                              | Degree *                                                                                                    |  |
|                              | BA/BS                                                                                                    |  |
|                              | Institution details                                                                                                 |  |
|                              | e.g. San Francisco Campus                                                                                           |  |
|                              | Institution address                                                                                                 |  |
|                              | 122 Main Ct                                                                                                    |  |
| Back                         |                                                                                                    |  |

- 11. From the **Employment History** screen, click **Add Employment** to fill out your employment information, click **Add Employment** at the bottom of the screen to add additional employment. When you are finished, click **Continue**.
  - Entering Employment History is optional. If you would prefer to skip this step, you can click **Skip** in the upper right corner of the screen.

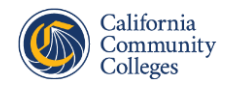

| Salifornia Community Coll | eges                                                            | Skip     |
|---------------------------|-----------------------------------------------------------------|----------|
|                           |                                                                 | i        |
|                           | Step 5 of 8                                                     |          |
|                           | Employment History                                              |          |
|                           | Please provide your work history. This information is optional. |          |
|                           | Job title *                                                     |          |
|                           | Project Monitor                                                 |          |
|                           | Employer *                                                      |          |
|                           | California Community Colleges Chancellor's Office               |          |
|                           | S your present employer?                                        |          |
|                           | Job Duties                                                      |          |
|                           | e.g. Coached the basketball team to victory                     |          |
|                           |                                                                 |          |
|                           | Employment type                                                 |          |
|                           | Full Time \$                                                    |          |
| Back                      |                                                                 | Continue |

- 12. Race and Ethnicity information is optional. You can leave this screen blank or choose a race and ethnicity. When you are finished, click **Continue**.
  - NOTE you can make more than one selection in the Select Race or Ethnicity field.

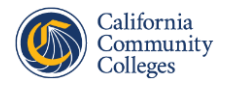

| 🌀 California Community Colleg | ges                                                                                                    |          |
|-------------------------------|----------------------------------------------------------------------------------------------------|----------|
|                               |                                                                                                    |          |
|                               | Step 6 of 8                                                                                                    |          |
|                               | Race or Ethnicity                                                                                                    |          |
|                               | California Community Colleges is committed to providing a professional work<br>environment free from discrimination and harassment. |          |
|                               | Select Race or Ethnicity (optional)                                                                                                 |          |
|                               | Q Ex. Hispanic or Latino (auto-complete)                                                                                            |          |
|                               | Enter your identity (optional)                                                                                                    |          |
|                               | I belong to Identity                                                                                                    |          |
| Back                          |                                                                                                    | Continue |

13. Adding references is optional. Click **Add reference** to add a reference, or you can skip this step by clicking **Continue**.

| 🌀 California Community Coll | eges                          | Skip     |
|-----------------------------|-------------------------------|----------|
|                             |                               | i        |
|                             | Step 7 of 8                   |          |
|                             | References                    |          |
|                             | Please list your reference(s) |          |
|                             | Name *                        |          |
|                             | Jane Doe                      |          |
|                             | Organization *                |          |
|                             | Acme Corp                     |          |
|                             | Title                         |          |
|                             | Manager                       |          |
|                             | Phone                         |          |
|                             | 1234567890                    |          |
|                             | Email                         |          |
|                             | janedoe@college.edu           |          |
| Back                        |                               | Continue |

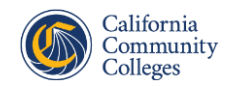

14. From the review screen, make sure all your information looks correct, clicking **Edit** next to any sections that need adjusting. When you are finished, click **Submit**.

| 🌀 California Community ( | Colleges                     |                |        |
|--------------------------|------------------------------|----------------|--------|
|                          |                              |                |        |
|                          | Step 8 of 8                  |                |        |
|                          | Review your                  | choices        |        |
|                          | Review your info             | and submit     |        |
|                          | Region                       |                | Edit   |
|                          | Northern California Bay Area |                |        |
|                          | Personal Information         |                | Edit   |
|                          | First Name                   | Job            |        |
|                          | Last Name                    | Seeker         |        |
|                          | Primary phone number         | (808) 567-8910 |        |
|                          | Address                      | 123 Main St    |        |
|                          | City                         | Los Angeles    |        |
|                          | Zip/Postal code              | 90001          |        |
| Back                     |                              |                | Submit |

15. On the next screen, you have the option to upload attachments like your resume and cover letter. These attachments can be used when applying to jobs with certain colleges. When you are finished uploading files, click **Continue**.

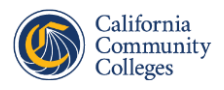

| Upload attachments                                                                                                    |          |
|----------------------------------------------------------------------------------------------------|----------|
| In this step, you can upload your resume, CV and cover letter or skip and a later in the Attachments section of your profile. | add them |
|                                                                                                    |          |
|                                                                                                    |          |
| Drag files here or click to upload                                                                                            |          |
| Allowed file types: pdf, docx, doc, rtf, jpg, png, mp4                                                                        |          |
| File size is up to 2MB                                                                                                    |          |
| Uploaded Files                                                                                                    | P        |
| Test Resume.docx                                                                                                    |          |
|                                                                                                    | Continue |

 Let us know how you heard about the website by (optionally) choosing from the Source list. You can click Skip or choose an option and click Submit.

| How did you hear about us?              |        |
|-----------------------------------------|--------|
| Your answer is optional but appreciated |        |
| How did you hear about us?              |        |
| Internet Search                         | \$     |
| Skip                                    | Submit |

17. You are now logged in to Community College Career Connect!

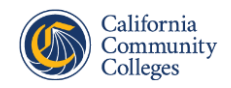

## Search for a Job – Logged In Experience

When you are logged in to Community College Career Connect, you can apply directly to jobs with certain colleges and can access external job application pages for remaining colleges and districts.

 After logging in, the Home page will list all available jobs. To search for jobs with a specific college or district, use the **Search by college** field. To search for jobs based on job title, use the **Search by job title field**. Enter the keyword for your search in one of the fields. As you type, results will start to appear.

| California<br>Community<br>Colleges |           |                                                                                                    | S                      |
|-------------------------------------|-----------|----------------------------------------------------------------------------------------------------|------------------------|
|                                     | Weld      | come back                                                                                                    |                        |
| JOBS                                | View ar   | nd search all the jobs from the Community College Career Connect.                                                              |                        |
| Q Recommended Jobs                  | 4 Q spar  | nish X Q. Search by college All job types                                                                                      | All positions ♀        |
| ☆ Saved Jobs                        | 56 Poster | djöbs                                                                                                    | Posted Date: Newest \$ |
| RESOURCES                           |           | Recommended FACULTY                                                                                                    | ☆                      |
| 🖶 Job Fair 2025                     | HE        | San Francisco CCD Spanish Instructor (temporary, Parttime Pool) Posted: 1 year ago Closing Date: 11-18-2025                    | Apply                  |
|                                     | Ŕ         | Recommended FACULTY<br>Yosemite CCD                                                                                            | ☆                      |
|                                     |           | Parttime Instructor of Spanish Pool Arts, Science And Physical Education Columb<br>Posted: 1 year ago Closing Date: 06-30-2025 | ia College Apply       |

- 2. Once you find a job you are interested in, you can take three actions:
  - If the **Apply** button appears, you can apply directly to the job on the site using details from your profile. Note this is only possible for positions with certain colleges and districts.
  - Click **Apply externally** to be taken to the college or district's website to apply to the job.
  - Click the star icon to save the job. You can access saved from the left menu the next time you log in by navigating to **Saved Jobs**.

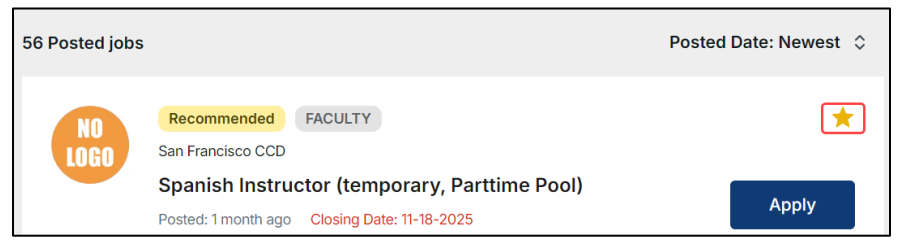

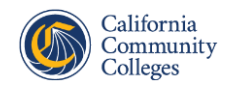

#### **View Recommended Jobs**

Based on your profile, jobs that you might qualify for are recommended to you on the Recommended Jobs page.

1. From the menu on the left, click **Recommended Jobs**. A list of open jobs will appear, based on the details you have listed in your profile. From here, you can take the same actions as you can from the list of jobs on the home page, like applying to jobs or saving them to your Saved Jobs list.

| California<br>Community<br>Colleges         |                                                                                                    | QL                     |
|---------------------------------------------|----------------------------------------------------------------------------------------------------|------------------------|
| A Home                                      | Recommended Jobs<br>The jobs we recommend are based on your preferences.<br>Tip: You can adjust your job preferences in "My Profile" > "Job Preferences" |                        |
| Q Recommended Jobs 36                       | Q Search by Job Title, minimum 2 characters                                                                                                    | All matching positions |
| ☆ Saved Jobs 1                              | 36 Recommended Jobs                                                                                                    | Posted Date: Newest 💲  |
| RESOURCES<br>今 Resources<br>世 Job Fair 2025 | Recommended FACULTY<br>San Francisco CCD<br>Spanish Instructor (temporary, Parttime Pool)<br>Posted: 1 month ago Closing Date: 11-18-2025                | Apply                  |
|                                             | Recommended FACULTY<br>Hartnell College<br>Spanish, Parttime Instructor<br>Posted: 2 months ago Closing Date: Until Filled                               | Apply                  |
|                                             | Recommended FACULTY<br>Mendocino College<br>Parttime Faculty Spanish                                                                                     | \$                     |
|                                             | Posted: 3 months ago Closing Date: Continuous                                                                                                    | Apply                  |

#### **Password Recovery**

1. From the sign in screen, click Forgot password?

| Enter your                | password                   |
|---------------------------|----------------------------|
| Enter the password a acco | ssociated with your<br>unt |
| jobseeker@colle           | ege.edu 🖌                  |
| Password                  | Forgot passwo              |
|                           |                            |
|                           |                            |
|                           |                            |
| Contine                   | ue +                       |

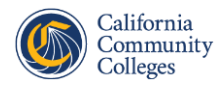

2. Click **Reset your password** to create a new password or click **Email code to** receive a one-time code to log in without changing your password.

# **Technical Support**

Need help? Please contact <u>careersupport@cccco.edu</u>.